## Controlling the number of intervals when drawing a histogram in Minitab

In order to do this you need to draw the histogram using the 'more complicated' method outlined in the earlier hint in this question.

Click on **Graph** on the main Minitab menu and then click on **Histogram...** and then on the 'Simple' thumbnail, followed by  $\underline{O}K$ . In the usual way, double-click on 'Ques1' in the lefthand box to place 'Ques1' in the **Graph variables:** box.

If you now click  $\mathbf{QK}$  a histogram with 8 bars will be obtained. If you wish to change this, you should double-click on the X-axis of the histogram and then select the 'Binning' tab. You will then get the following screen:

| ∑nt     | ITAB Un    | titled        |                |                  |                                  |                    |        |           |         |       |     | - 8 🗙 |
|---------|------------|---------------|----------------|------------------|----------------------------------|--------------------|--------|-----------|---------|-------|-----|-------|
| De      | Edit Date  | Calc Bat Grap | h Egitor Iools | Window Help      |                                  |                    | -      | 1         |         |       |     |       |
| 21      | 10         | 助喧声           | e 🛄 🥂          | 1 神社   〇 🌡       |                                  | ] 10 項1(           |        | 1111111   | 1617    | 20    |     |       |
| @Hi     | stegrem o  | Ques1         |                |                  | <b>a</b>                         |                    |        |           |         |       | - 1 |       |
|         | 14-        |               | Histogr        | am of Ques1      |                                  |                    |        |           |         |       |     | 0     |
|         | 12         |               |                | Edit Bars        | Edit Bars 🔀                      |                    |        |           |         |       |     |       |
|         | 12-        |               |                | Attributes Gre   | Attabutes Groups Options Binning |                    |        |           |         |       |     |       |
|         | 10-        |               |                | -Internal Tapo   |                                  |                    |        | 1         |         |       |     |       |
| 2       | 000        |               |                | (∓ Midpoint      |                                  |                    |        |           |         |       |     |       |
| Ĭ       | 8-         |               | 1              | C Dutpoint       | C Dutpoint                       |                    |        |           |         |       |     |       |
| boug    | 6-         |               |                | - Interval Delin |                                  |                    |        |           |         |       |     |       |
|         |            |               |                | C Automatic      | C Automatic                      |                    |        |           |         |       |     | ×     |
|         | 4-         |               |                | 🔍 Number o       | P Number of Intervals: 12        |                    |        |           |         |       |     | ×11   |
|         | 2          | 2- C Ni4      |                |                  | Hidpoint/Eutpoint geolitons:     |                    |        |           | I I I I |       |     |       |
|         | 1          | -             |                | 145151           |                                  |                    | 4      | C12       | C13     | C14   | C15 | C16 ~ |
|         | 014        | 14.5 15.0     | 155 1          | 6.0              |                                  |                    | 100    |           | -       |       |     |       |
|         |            |               |                | ¢                |                                  |                    |        | -         |         |       |     |       |
| -       | 1913       | 19.3          |                | -                |                                  |                    |        |           |         |       |     |       |
| 4       | 16.0       | 15.0          |                | Hab              | 1                                | ĸ I                | Careel | 1         |         |       |     |       |
| 5       | 16.5       | 16.5          |                |                  |                                  | ·····              |        | _         |         |       |     |       |
| 7       | 16.4       | 15.4          |                |                  |                                  |                    |        |           |         |       |     |       |
| 8       | 16.0       | 16.0          |                |                  |                                  |                    |        |           |         |       |     |       |
| 9       | 18.1       | 18.1          |                |                  |                                  |                    |        |           |         |       |     |       |
| 10      | 16.5       | 16.5          |                |                  |                                  |                    |        |           |         |       |     | ~     |
| ¢       | 100        | 2.5.5         |                |                  |                                  |                    |        |           |         |       |     | X     |
| TH.     | where If   | 16132         |                |                  |                                  | _                  |        | _         |         |       |     |       |
| Current | Worksheet: | WEEK3 MITW    |                |                  |                                  |                    |        |           |         | 1     | 2   | 362   |
| 🛃 start |            | 😂 meela       |                | a manifa         | EG2hintS.doc - Nor               | 🚳 Research Nethods |        | >2 Mblexe |         | - N C |     |       |

Here the button **Number of intervals:** has been selected and the number in the corresponding box has been changed to 12. Clicking on OK will give a revised histogram with 12 bars.

Return to Example Sheet 2